## แนวทางการรายงานการดำเนินงานป้องกันและลดการบาดเจ็บจากการจราจรทางถนน (Quick Win for Road Safety) กระทรวงสาธารณสุข ปีงบประมาณ 2560

- 1. เข้าบันทึกผลการดำเนินงานผ่านเว็บไซด์ http://ict-pher.moph.go.th/quickwin/
- เลือกระดับหน่วยงาน เลือกหน่วยงานต้นสังกัด และใส่รหัสผ่านตามที่ได้รับ (เป็นตัวพิมพ์เล็กทั้งหมด) แล้วคลิก "ลงชื่อเข้าใช้" (ส่วนกลาง เขตสุขภาพ สำนักงานป้องกันควบคุมโรคที่ 1 – 12 สำนักงาน สาธารณสุขจังหวัด โรงพยาบาล (A, S, M1) และสำนักงานสาธารณสุขอำเภอหรือ คปสอ.)

| QUICKWIN 2560<br>การดำเนินงานป้องกันการบาดเจ็บทางถนน | ลงชื่อเข้าใช้ ดูรายงาน ติดต่อเรา |
|------------------------------------------------------|----------------------------------|
| QUICKWIN                                             | for ROAD SAFETY                  |
| โปรดอ<br>ลงชื่อเข้าใช้ สีมรพัสม่าน                   |                                  |
| โปรดเลือกระดับสำนั                                   | ้กงาน สำนักงานสาธารณสุขจังหวัด   |
| โปรดเลือกสำนั                                        | กระบี่                           |
| Passy                                                | word                             |
|                                                      |                                  |

3. เลือกไตรมาสและปีงบประมาณที่จะบันทึกข้อมูล แล้ว คลิก "เริ่มกรอกข้อมูล"

| OUICKWIN 2560<br>การด้านนิมงานป้องกันการบาดเจ็บทางถนน | รายงานซ้อมูล | ดูรายงาน     | ดิดต่อเรา  |  |  |  |  |  |  |  |  |
|-------------------------------------------------------|--------------|--------------|------------|--|--|--|--|--|--|--|--|
| สำนักงานสาธารณสุขจังหวัด กรุณงจนทานคร                 |              | ตั้งค่าบัญชี | ออกจากระบบ |  |  |  |  |  |  |  |  |
| QUICKWIN for ROAD SAFETY                              |              |              |            |  |  |  |  |  |  |  |  |
| รายงานข้อมูล                                          |              |              |            |  |  |  |  |  |  |  |  |
| ไดรมาส 1 • ปี 2560 •                                  |              |              |            |  |  |  |  |  |  |  |  |
| ຕົ້ມກາອາທັສມູລ                                        |              |              |            |  |  |  |  |  |  |  |  |

- 4. บันทึกข้อมูลตามข้อคำถาม ซึ่งจะมีคำอธิบายอย่างง่ายอยู่ที่ด้านข้าง (ข้อความสีฟ้า)
- 5. กรณีแนบไฟล์เป็นหลักฐาน สามารถแนบได้ 1 ไฟล์ หากจำเป็นต้องแนบไฟล์มากกว่า 1 ไฟล์ให้ทำการบีบอัด ไฟล์ทั้งหมดเป็น Win Zip หรือ Win. rar แล้วทำการแนบไฟล์จัดส่ง

| Name       |   | * Date modified                        | Туре             | Size      |      |                          |                          |                                                       |
|------------|---|----------------------------------------|------------------|-----------|------|--------------------------|--------------------------|-------------------------------------------------------|
| 🗐 sanans1  |   | 9/1/2560 14:36                         | sanens Microsoft |           | 0 KB |                          |                          |                                                       |
| 🗐 เอกสาร2  |   | 9/1/2560 14:36                         | sanghs Microsoft |           | 0 KB |                          |                          |                                                       |
| 🗐 เอกสาร3  |   | 9/1/2560 14:36                         | sanghs Microsoft |           | 0 KB |                          |                          |                                                       |
| 🗐 sanans4. | _ | 9/1/2560 14:36                         | sanghs Microsoft |           | 0 KB |                          |                          |                                                       |
| 🗐 เอกสาฯ   |   | ເບີດ                                   | sanghe Microsoft |           | 0 KB |                          |                          |                                                       |
|            |   | แก้ไข                                  |                  |           |      |                          |                          |                                                       |
|            |   | สร้าง                                  |                  |           |      |                          |                          |                                                       |
|            |   | พิมพ์                                  |                  |           |      |                          |                          |                                                       |
|            | e | Scan for viruses                       |                  |           |      |                          |                          |                                                       |
|            | 2 | Move to Quarantine                     |                  |           |      |                          |                          |                                                       |
|            |   | more to quarantine                     |                  |           |      |                          |                          |                                                       |
| _          |   | Add to archive                         |                  |           |      |                          |                          |                                                       |
|            |   | Add to "New folder.rar"                |                  |           |      |                          |                          |                                                       |
| 3          |   | Compress and email                     |                  |           |      |                          |                          |                                                       |
|            |   | Compress to "New folder.rar" and email |                  |           |      |                          |                          |                                                       |
|            |   | Send to +                              |                  |           |      |                          |                          |                                                       |
|            |   |                                        |                  |           |      |                          |                          |                                                       |
|            |   | Cut                                    |                  |           |      |                          |                          |                                                       |
|            |   | Сору                                   |                  |           |      |                          |                          |                                                       |
|            |   | Create shortcut                        |                  |           |      |                          |                          |                                                       |
| _          |   | Delete                                 |                  |           |      |                          |                          |                                                       |
| d Title    |   | Rename                                 | Tags: Ad         | d a tag   |      | Content status: Add text | Content status: Add text | Content status: Add text Subject: Specify the subject |
| Authors:   |   |                                        | Categories: Ad   | d a categ | gory | Content type: Add text   | Content type: Add text   | Content type: Add text                                |
|            |   | Properties                             |                  | _         |      |                          |                          |                                                       |

## 6.รหัสการเข้าบันทึกข้อมูล ดังนี้

- 6.1 เขตสุขภาพใช้รหัส eoc ตามด้วยหมายเลขเขตสุขภาพ เช่น eoc 1
- 6.2 สำนักงานป้องกันควบคุมโรค ใช้รหัส eoc ตามด้วยหมายเลขสำนักงานป้องกันควบคุมโรค
- 6.3 สำนักงานสาธารณสุขจังหวัด ใช้รหัสเดิมในปีงบประมาณ 2559 หรือ eoc ตามด้วยรหัสจังหวัด เช่น eoc24
- 6.4 โรงพยาบาลศูนย์/โรงพยาบาลทั่วไป (A, S, M1) ใช้รหัส eoc ตามด้วยรหัสสถานพยาบาล
- 6.4 สำนักงานสาธารณสุขอำเภอ หรือ คปสอ. ใช้รหัส eoc ตามด้วยรหัสจังหวัด เช่น eoc 24

## 7. การรายงานผลการประเมินตนเองของ DHS–RTI ในระดับอำเภอ ดำเนินการ ตามนี้

- 7.1 หน่วยงานที่ดำเนินการ DHS-RTI (สำนักงาสาธารณสุขอำเภอ หรือ คปสอ.) ประเมินตนเองตาม แบบฟอร์มการประเมิน DHS-RTI
- 7.2 นำผลการประเมินบันทึกลงในระบบ Quickwin ในไตรมาสที่ 3
- 7.3 วิธีการบันทึกข้อมูล ให้ดำเนินการในข้อ 1-6 โดยเลือกบันทึกในช่องไตรมาสที่ 3
- 7.4 รหัสเข้าบันทึกใช้รหัส eoc ตามด้วยรหัสจังหวัด เช่น eoc24

หมายเหตุ : หากมีปัญหาในการเข้าใช้งาน ติดต่อ

สำนักงานสาธารณสุขฉุกเฉิน หมายเลข 0 2590 1967 สำนักงานโรคไม่ติด ต่อ หมายเลข 0 2590 3967